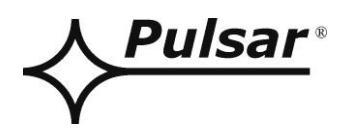

# Převodník RS485-TTL

v.1.0

# кód: **INTR**

CZ\*

Vydání: 4 ze dne 01.03.2018

Nahrazuje vydání: 3 ze dne 05.12.2013

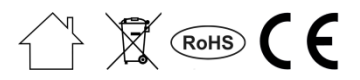

# SEZNAM

| 1. Obecný popis                                                                                             | 3  |
|----------------------------------------------------------------------------------------------------|----|
| 2. Rozmístění prvků                                                                                         | 3  |
| 3. Připojení ke sběrnici RS485                                                                              | 4  |
| <ul><li>3.1. Konstrukce systému ve sběrnici RS485.</li><li>3.2. Připojení převodníku ke sběrnici.</li></ul> | 4  |
| 4. Konfigurování napájecích zdrojů                                                                          | 5  |
| <ul> <li>4.1 Konfigurování napájecích zdrojů série PSBEN s displejem LCD</li></ul>                          |    |
| <ul> <li>4.3 Konfigurování napájecích zdrojů série EN54 s displejem LCD</li></ul>                           |    |
| <ul> <li>4.4 Konfigurovani napajecich zdroju serie EN54 s displejem LED</li></ul>                           |    |
| 5. Technické parametry                                                                                      | 13 |

# Vlastnosti:

- Napájení zásuvkou "SERIÁL"
- Spojení napájecího zdroje série PSBEN nebo EN54 se sběrnici RS485
- Jednoduché napojení
- galvanická separace
- způsob komunikace: semi-duplex
- spolupráce s počítačovým programem PowerSecurity
- optická signalizace
- záruka 5 lét od dne výroby

# 1. Obecný popis.

Převodník RS485-TTL "INTR" umožňuje připojení napájecího zdroje série PSBEN a EN54 k sběrnici RS485 s uchováním galvanické separace. Komunikace ve sběrnici RS485 probíhá diferenčně s využitím dvou datových vodičů, způsob komunikace – semi-duplex, kde vysílání a odběr dat probíhá střídavě.

# 2. Rozmístění prvků.

Na dole uvedeném obrázku je uvedeno rozmístění nejdůležitějších prvků a spojů převodníku RS485-TTL na desce pcb.

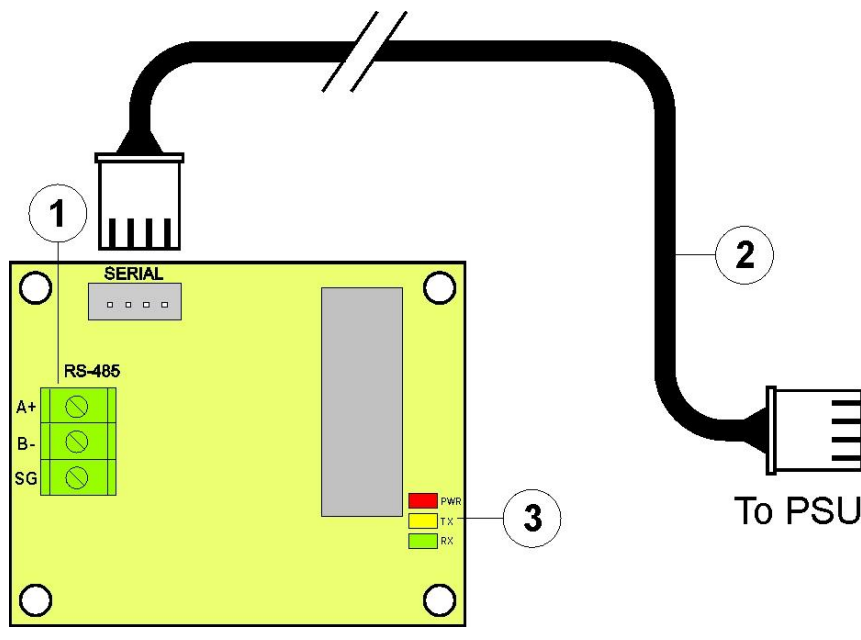

Obr.1. Náhled převodníku RS485-TTL.

| Tabulka 1 | Popis | prvků. |
|-----------|-------|--------|
|-----------|-------|--------|

| Prvek č. | Popis                                       |
|----------|---------------------------------------------|
| [1]      | Konektor sběrnice RS485                     |
|          | A+, B přenos dat RS485                      |
|          | SG - zemnící signál                         |
| [2]      | Kabel TTL – pro spojení s napájecím zdrojem |
| [3]      | LED – optická signalizace:                  |
|          | PWR – signalizace napájecího napětí         |
|          | TX – přenos dat                             |
|          | RX – odběr dat                              |

# 3. Připojení ke sběrnici RS485.

# 3.1. Konstrukce systému ve sběrnici RS485.

Jako jako vodič přenosu sběrnice je používaná kroucená dvojlinka. Topologie sběrnice by měla být typu "bod-bod", je třeba se vyhnout topologii typu "hvězda". V případě značné délky vodičů doporučuje se používání stíněných vodičů, co zamezuje vznikání chyb během komunikace a omezuje citlivost systému na rušení a vysílání radiového rušení. Také se doporučuje namontovat zakončovací odpory na kocích sběrnice s rezistenci podobné charakteristické impedanci používaného vodiče tj. 120 Ohm.

Na obrázku níže je uvedeno názorné schéma sběrnice RS485 sestavené s využitím převodníků RS485-TTL umístěných v krytech napájecích zdrojů série PSBEN a EN54.

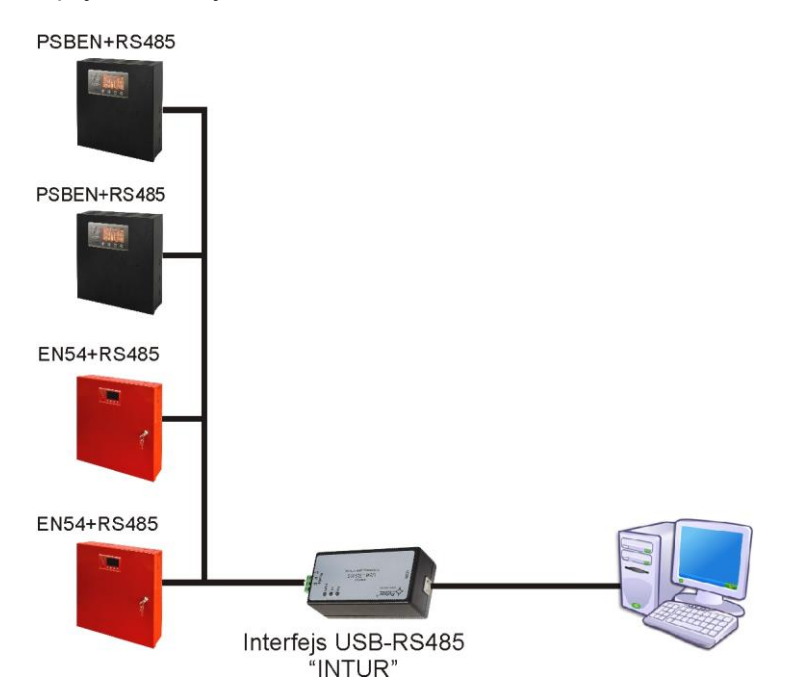

Obr. 2. Názorné schéma napájecích zdrojů s převodníkem RS485-TTL, připojených ke sběrnici RS485.

Místo pro namontování převodníků je uvnitř krytu napájecího zdroje a spojení přímo s napájecím zdrojem proveďte dodatečným vodičem TTL, přiloženým v soupravě s převodníkem. Vodič TTL připojte k zásuvkám "SERIÁL", umístěným přímo na převodník jakož i na desce pcb napájecího zdroje. Připojení ke sběrnici RS485 probíhá konektorem "RS-485" umístěným na pcb převodník. Ke svorkám A+, B- konektoru připojte vodiče sběrnice RS485, označené stejným způsobem a připojené identicky k dalším zařízením (A+ k A+, B- k B-).

Konverzi dat mezi sběrnici RS485 a počítačem realizuje jiný převodník USB-RS485 "INTUR", dostupný v nabídce firmy.

# 3.2. Připojení převodníku ke sběrnici.

- 1) Zamontujte převodník RS485-TTL na uvedené místo v napájecím zdroji.
- Spojte převodník s napájecím zdrojem dodatečným vodičem TTL (vodič je v soupravě patřící k převodníku) a zapněte jej do zásuvek "SERIAL".
- 3) Připojte vodič sběrnice RS485 ke konektoru RS-485 převodníku. Dejte pozor, aby vodiče A+, B- byly připojené stejným způsobem jako v dalších zařízeních, tzn. A+ k A+, B- k B-. V případě stíněných vodičů připojte displej ke svorkám zemnícího signálu SG.
- 4) Opčně namontujte zakončovací odpory 120 Ohm na konci sběrnice RS485.
- 5) Spojte převodník USB-RS485 konvertující data ze sběrnice RS485 se standardem USB. Tento převodník je dostupný v nabídce firmy PULSAR.
- 6) Zadejte adresu pro každý napájecí zdroj ve sběrnici. Adresy se nemůžou opakovat.
- 7) Konfigurujte připojení v počítačovém programu PowerSecurity.

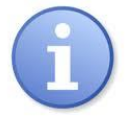

Program "PowerSecurity" stáhněte z vébové stránky:

http://www.pulsar.pl/pliki/PowerSecurity.exe

# 4. Konfigurování napájecích zdrojů.

Komunikace ve sběrnici RS485 vyžaduje nastavování vhodných parametrů komunikace ve všech zařízeních a přidělení neopakujících se adres. Konfigurace v napájecích zdrojích probíhá s využitím displeje umístěného na předním panelu krytu. Podle verze displeje: LED nebo LCD, nastavování se provádí jinak.

#### 4.1 Konfigurování napájecích zdrojů série PSBEN s displejem LCD

Napájecí zdroj vybavený displejem LCD umožňuje nastavování komunikačních parametrů sériového portu z úrovně ovládače LCD. Chcete-li zadat režim nastavování, stiskněte na hlavní obrazovce tlačítko "SET".

#### 4.1.1 Nastavování adresy komunikace

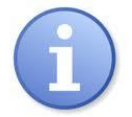

Veškeré napájecí zdroje mají továrně nastavenou adresu 1.

 vstupte do nabídky "Nastavování" napájecího zdroje (jestliže displej ukazuje hlavní obrazovku, stiskněte tlačítko "SET")

- tlačítky "<" nebo ">" vyberte nabídku Napájecí zdroj

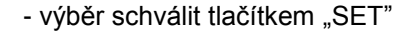

- tlačítky "<" nebo ">" vyberte Adresu komunikace

![](_page_4_Figure_13.jpeg)

- na konci řádku se ukáže značka pobídky
- tlačítky ">" nebo "<" nastavte adresu 1 až 247.

![](_page_4_Figure_17.jpeg)

![](_page_5_Figure_2.jpeg)

- nastavte tlačítky ">" nebo "<" nabídku Napájecí zdroj

![](_page_5_Figure_3.jpeg)

 nastavte tlačítky ">" nebo "<" nabídku Přenos (nabídku Přenos najdete dole obrazovky)

- stiskněte tlačítko "SET", na konci řádku se ukáže značka pobídky

- tlačítky ">" nebo "<" proveďte nastavování výběrem 19.2k 8E1

![](_page_5_Figure_8.jpeg)

# 4.2 Konfigurování napájecích zdrojů série PSBEN s displejem LED

Napájecí zdroj vybavený displejem LED LCD umožňuje nastavování komunikačních parametrů sériového portu z úrovně ovládače LED. Chcete-li zadat režim konfigurování, stiskněte současně dva krajní tlačítka "<,>".

# 4.2.1 Nastavování adresy komunikace

![](_page_6_Picture_5.jpeg)

Veškeré napájecí zdroje mají továrně nastavenou adresu 1

- stiskněte současně 2 krajní tlačítka na na panelu LED

- když se ukáže nápis "Adr" stiskněte "OK."
- tlačítky ">" nebo "<" nastavte adresu 1 až 247.
- nastavenou adresu schvalte tlačítkem "OK."

pro návrat do hlavní nabídky stiskněte současně 2 krajní tlačítka "<,>"

![](_page_6_Figure_12.jpeg)

## 4.2.2 Nastavování rychlosti přenosu a parity

Napájecí zdroj vybavený displejem LED umožňuje nastavování komunikačních parametrů sériového portu z úrovně ovládače LED. Do režimu konfigurování se dostanete současným stisknutím dvou krajních tlačítek "<,>". Podle zobrazené informace můžete nastavit tyto parametry: "Adr" – adresa zařízení, "trS" – rychlost přenosu, "trP" – parametry přenosu.

- stiskněte současně 2 krajní tlačítka "<,>"na panelu LED

- na displeji se ukáže zkratka "Adr",
- stiskněte tlačítko šípky doprava ">"
- na displeji se ukáže zkratka "trS"

- stiskněte "OK."

- nyní se na displeji ukáže jedna ze dvou zkratek: "9.6" nebo "19.2" Informující o nastavené rychlosti přenosu

- tlačítky šípky doleva "<" nebo doprava ">" nastavte rychlost přenosu na 19200, na displeji nápis "19.2"

- nastavování schvalte tlačítkem "OK."
- na displeji se zase ukáže zkratka "trS"
- stiskněte tlačítko šípky doprava ">"
- když se na displeji ukáže "trP", stiskněte "OK."
- nyní na displeji uvidíte jednu ze tří zkratek: "8n2", "8E1" nebo "8o1"
- tlačítky šípky doleva "<" nebo nebo doprava ">" nastavte parametr "8E1"

- výběr schvalte tlačítkem "OK."

- ukončete proceduru konfigurování současným stisknutím tlačítek "<,>"

![](_page_7_Figure_19.jpeg)

# 4.3 Konfigurování napájecích zdrojů série EN54 s displejem LCD

Napájecí zdroj vybavený displejem LCD umožňuje nastavování komunikačních parametrů sériového portu z úrovně ovládače LCD. Chcete-li zadat režim nastavování, stiskněte na hlavní obrazovce tlačítko "SET".

## 4.3.1 Nastavování adresy komunikace

- nastavte tlačítky ">" nebo "<" nabídku Napájecí zdroj

- stiskněte tlačítko "SET"

- nastavte tlačítky "<" nebo ">" nabídku Adresa komunikace

- stiskněte tlačítko "SET", na konci řádku se ukáže značka pobídky

tlačítky "<" nebo ">" nastavte adresu 1÷ 247
adresa napájecího zdroje během komunikace s počítačem

![](_page_8_Figure_11.jpeg)

#### 4.3.2 Nastavování parametrů přenosu

- nastavte tlačítky ">" nebo "<" nabídku Napájecí zdroj

- stiskněte tlačítko "SET"

 nastavte tlačítky ">" nebo "<" nabídku Přenos (nabídku Přenos najdete dole obrazovky)

- stiskněte tlačítko "SET", na konci řádku se ukáže značka pobídky

- tlačítky ">" nebo "<" proveďte nastavování 19.2k 8E1

![](_page_9_Figure_9.jpeg)

# 4.4 Konfigurování napájecích zdrojů série EN54 s displejem LED

Napájecí zdroj vybavený displejem LED umožňuje nastavování komunikačních parametrů sériového portu z úrovně ovládače LED. Do režimu konfigurování se dostanete současným stisknutím dvou krajních tlačítek "<,>".

## 4.4.1 Nastavování parametrů komunikace

- stiskněte současně 2 krajní tlačítka "<,>"
- na displeji se ukáže zkratka "tSt"
- tlačítky "<" nebo ">" nastavte na displeji parametr "Adr"

- stiskněte "OK"

- na displeji se ukáže aktuální adresa napájecího zdroje
- tlačítky ">" nebo "<" proveďte nastavování adresy 1÷ 247</li>
  adresa napájecího zdroje během komunikace s počítačem
- výběr schválit tlačítkem "OK"

- pro návrat do hlavní nabídky současně stiskněte 2 krajní tlačítka "<,>"

![](_page_10_Figure_13.jpeg)

4.4.2 Nastavování rychlosti komunikace.

- stiskněte současně 2 krajní tlačítka "<,>"
- na displeji se ukáže zkratka "tSt"
- tlačítky "<" nebo ">" nastavte na displeji parametr "trS"
- stiskněte "OK"
- na displeji se ukáže informace o nastavené rychlosti přenosu
- tlačítky ">" nebo "<" nastavte požadovanou rychlost přenosu,</li>
  9.6k
  :
  115.2k (tovární nastavování)
- výběr schválit tlačítkem "OK"

- pro návrat do hlavní nabídky stiskněte současně 2 krajní tlačítka "<,>"

# 4.4.3 Nastavování parity přenosu.

- stiskněte současně 2 krajní tlačítka "<,>"
- na displeji se ukáže zkratka "tSt"
- tlačítky "<" nebo ">" nastavte na displeji parametr "trP"
- stiskněte "OK"
- na displeji se ukáže informace o nastavené paritě přenosu

12

![](_page_11_Picture_16.jpeg)

![](_page_11_Figure_17.jpeg)

INTR

tlačítky ">" nebo "<" nastavte požadovaný způsob komunikace</li>
8N2
8E1 (tovární nastavování)
8O1

- výběr schválit tlačítkem "OK"

- pro návrat do hlavní nabídky stiskněte současně 2 krajní tlačítka "<,>"

![](_page_12_Picture_5.jpeg)

# 5. Technické parametry.

| Napájení                 | 5V                                                |
|--------------------------|---------------------------------------------------|
| Odběr proudu             | Max. 30mA                                         |
| Přenosová rychlost       | Max. 115200 baudů, s kontrolou parity             |
| Galvanické oddělení mezi | 1KV(DC), 700V(AC)                                 |
| převodníky RS485 a TTL:  |                                                   |
| Optická signalizace      | PWR – signalizace napájecího napětí (LED červená) |
|                          | TX – vysílání dat (LED žlutá)                     |
|                          | RX – příjem dat (LED zelená)                      |
| Podmínky provozu         | teplota -10 °C ÷ 40 °C                            |
|                          | Relativní vlhkost 20%90%                          |
| Velikost (LxWxH)         | 63 x 50 x 20 [mm]                                 |
| Váha netto/brutto        | 0,04kg / 0,06kg                                   |
| Teplota skladování       | -20°C+60°C                                        |

#### **OZNAČENÍ WEEE**

Elektrický a elektronický odpad se nesmí vyhazovat spolu s obyčejnými komunálními odpady. Podle směrnice WEEE, která platí v celé EU, elektrický a elektronický odpad má zvláštní způsoby utilizace.

Pulsar

Siedlec 150, 32-744 Łapczyca, Polska Tel. (+48) 14-610-19-40, Fax. (+48) 14-610-19-50 e-mail: <u>biuro@pulsar.pl</u>, <u>sales@pulsar.pl</u> http:// <u>www.pulsar.pl</u>, <u>www.zasilacze.pl</u>